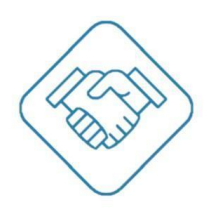

# Система контроля и управления доступом

# ViCAR

Руководство по настройке и эксплуатации системы распознавания государственных регистрационных знаков автотранспорта и управление доступом

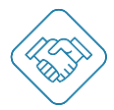

## Содержание

| Введение                              | 3  |
|---------------------------------------|----|
| Раздел «Журнал распознавания»         | 4  |
| Раздел «Списки автотранспорта»        | 5  |
| Добавление пропуска                   | 6  |
| Белый, черный, буферный списки        | 8  |
| Раздел «КПП & Ворота»                 | 9  |
| КПП                                   | 9  |
| Ворота                                | 10 |
| Раздел «Камеры & Реле»                | 11 |
| Камеры                                | 11 |
| Реле                                  | 13 |
| Раздел «Настройки сети»               | 15 |
| Раздел «Пользователи»                 | 16 |
| Раздел «Настройки системы»            | 18 |
| Просмотр событий в интерфейсе отладки | 19 |

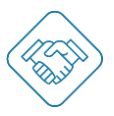

#### Введение

Данное руководство содержит описание разделов управления и настроек, необходимых для правильной работы программно-аппаратного комплекса распознавания ГРЗ и управления доступом. Перед началом использования системы, обязательно прочитайте данное руководство до конца - в его тексте содержатся различные указания и советы, которые помогут Вам правильно настроить и эксплуатировать систему.

ViCAR - программный модуль распознавания государственных регистрационных знаков (ГРЗ) автотранспорта. Может быть использован для автономной работы в качестве системы распознавания и APMa диспетчера въезда транспорт с усеченным функционалом без подключения к сети Интернет. Также может работать в составе веб сервиса svisitom.ru обмениваться данными о выпущенных пропусках, проездах и т.д. в режиме реального времени.

**Важно!** Программно-аппаратный комплекс после установки на объекте настраивается компанией интегратором, для достижения наилучшего результата распознавания и управления исполнительными устройствами. Внесение изменений в настройки может негативно повлиять на качество, скорость и стабильность работы системы.

Для перехода в интерфейс модуля распознавания необходимо ввести следующую ссылку <u>http://oktoir.ru:10831/ru</u> в адресную строку браузера, после чего в форме аутентификации ввести логин и пароль от своей учетной записи.

Для перехода в интерфейс модуля распознавания с микрокомпьютера на котором развернуто ПО модуля распознавания, необходимо ввести следующее localhost:80 в адресную строку браузера, после чего в форме аутентификации ввести логин и пароль от своей учетной записи.

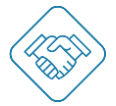

| <ul> <li>• Журнал рас</li> <li>• Шастройки сети</li> <li>• Пользоват</li> </ul> |           |                     |        |                            |                   |                                                                                                    |
|---------------------------------------------------------------------------------|-----------|---------------------|--------|----------------------------|-------------------|----------------------------------------------------------------------------------------------------|
| CHO'TH                                                                          | Номер     | Время, Дата         | Страна | Источник видео             | Время присутствия | ФИО владельца                                                                                                    |
|                                                                                 | A277EA797 | 13:14:09 28/12/2021 | Russia | КПП1 Ворота1 сатега1 въезд | 0:0.783           |                                                                                                    |
|                                                                                 | X160BK50  | 12:55:33 28/12/2021 | Russia | КПП1 Bopota1 camera1 въезд | 0:1.425           |                                                                                                    |
| (урнал распознавания                                                            | E787EP77  | 12:47:43 28/12/2021 | Russia | КПП1 Bopotal cameral въезд | 0:1.197           |                                                                                                    |
|                                                                                 | K221B0199 | 12:22:42 28/12/2021 | Russia | КПП1 Ворота1 camera1 въезд | 0:3.294           |                                                                                                    |
| Списки автотранспорта                                                           | 0828AH197 | 12:06:15 28/12/2021 | Russia | КПП1 Ворота1 camera1 въезд | 0:0.966           |                                                                                                    |
|                                                                                 | M163AM797 | 11:52:44 28/12/2021 | Russia | КПП1 Ворота1 camera1 въезд | 0:3.438           |                                                                                                    |
| КПП & Ворота                                                                    | A349HH750 | 11:50:09 28/12/2021 | Russia | КПП1 Ворота1 camera1 въезд | 0:1.735           |                                                                                                    |
|                                                                                 | X4620A750 | 11:40:05 28/12/2021 | Russia | КПП1 Ворота1 camera1 въезд | 0:0.473           |                                                                                                    |
| імеры & Реле                                                                    | X463KX777 | 11:39:21 28/12/2021 | Russia | КПП1 Ворота1 camera1 въезд | 0:2.947           |                                                                                                    |
| камеры а неле                                                                   | A862TX69  | 11:17:50 28/12/2021 | Russia | КПП1 Ворота1 camera1 въезд | 0:1.665           |                                                                                                    |
|                                                                                 | E608K0750 | 11:12:51 28/12/2021 | Russia | КПП1 Bopoтa1 camera1 въезд | 0:1.819           |                                                                                                    |
| Настройки сети                                                                  | H969YY199 | 11:00:50 28/12/2021 | Russia | КПП1 Bopota1 camera1 въезд | 0:1.786           |                                                                                                    |
|                                                                                 | P700YB799 | 10:54:42 28/12/2021 | Russia | КПП1 Ворота1 camera1 въезд | 0:2.412           |                                                                                                    |
| Пользователи                                                                    | H044AT77  | 10:39:19 28/12/2021 | Russia | КПП1 Ворота1 сатега1 въезд | 0:1.372           |                                                                                                    |
|                                                                                 | X179YA777 | 10:36:18 28/12/2021 | Russia | КПП1 Ворота1 camera1 въезд | 0:0.957           |                                                                                                    |
| Настройки системы                                                               | B134CM777 | 10:33:37 28/12/2021 | Russia | КПП1 Ворота1 сатега1 въезд | 0:4.512           |                                                                                                    |
|                                                                                 | 0488KC799 | 10:23:23 28/12/2021 | Russia | КПП1 Bopota1 camera1 въезд | 0:0.892           |                                                                                                    |
|                                                                                 | 0317KB777 | 10:21:41 28/12/2021 | Russia | КПП1 Ворота1 camera1 въезд | 0:1.778           |                                                                                                    |
|                                                                                 | P734YE777 | 10:19:42 28/12/2021 | Russia | КПП1 Ворота1 camera1 въезд | 0:4.940           |                                                                                                    |
|                                                                                 | K221B0199 | 10:19:10 28/12/2021 | Russia | КПП1 Ворота2 сатега2 выезд | 0:0.474           |                                                                                                    |
|                                                                                 |           |                     |        |                            |                   | Energy and an and a second second sec |

#### Раздел «Журнал распознавания»

В разделе «Журнал распознавания» расположена таблица с отображением распознанных государственных регистрационных знаков (далее – ГРЗ) со следующей информацией:

- Номер ГРЗ отображаются все ГРЗ попавшие в зону распознавания;
- Время, дата отображены данные о времени и дате попадания ГРЗ в зону распознавания;
- Страна отображается информация о стране
- Источник видео отображается информация о точке проезда и направлении движения автотранспорта;
- Время присутствия отображено время нахождения ГРЗ в зоне распознавания;
- ФИО владельца отображается ФИО владельца автотранспорта, если эти данные были добавлены в пропуск.

Строки с записями о ГРЗ в зоне распознавания распределяются по цветам:

- Красный пропуск есть в базе распознавания, пропуск приостановлен;
- Синий пропуск есть в базе распознавания, но транспорт подъехал к неверной точке проезда, неверное направление движения;
- Фиолетовый пропуск есть в базе распознавания, но автотранспорт прибыл раньше начала действия пропуска;
- Зеленый пропуск есть в базе распознавания, проезд разрешен.
- Серый нет пропуска в базе распознавания, ГРЗ считан с ошибкой.

Также в данном разделе есть возможность экспортировать журнал распознавания в таблицу Excel, кликом по кнопке «Экспорт данных» выбрав необходимый временной период.

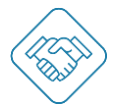

#### Раздел «Списки автотранспорта»

| 🛆 Журнал распознавания  | БЕЛЫЙ | і список    |                      |                              |                     |                     | Поиск           | Q                 |
|-------------------------|-------|-------------|----------------------|------------------------------|---------------------|---------------------|-----------------|-------------------|
| Э Списки автотранспорта |       | Номер       | ФИО владельца        | Тип пропуска $\downarrow$    | Действует с         | Действует до        | Проезд разрешён | Действия          |
| g onnekn abrorpanenopra |       | (Y313KM48)  |                      | Временный                    | 22:47:53 15/12/2021 | 08:12:00 16/12/2022 | ۲               | ø                 |
| » КПП & Ворота          |       | T291TE178   |                      | Временный                    | 22:47:53 15/12/2021 | 08:12:00 16/12/2022 | •               | Θ                 |
|                         |       | B233XK198   |                      | Временный                    | 22:47:53 15/12/2021 | 08:12:00 16/12/2022 | ٠               | Θ                 |
| Камеры & Реле           |       | (K440TM198) |                      | Временный                    | 22:47:53 15/12/2021 | 08:12:00 16/12/2022 | ٠               | ø                 |
|                         |       | M614KT193   |                      | Временный                    | 22:47:53 15/12/2021 | 08:12:00 16/12/2022 | ٠               | 0                 |
| Настройки сети          |       | P659AC178   |                      | Временный                    | 22:47:53 15/12/2021 | 08:12:00 16/12/2022 | ۲               | 0                 |
|                         |       | (K135CT198) |                      | Временный                    | 22:47:53 15/12/2021 | 08:12:00 16/12/2022 | ۲               | ø                 |
| Пользователи            |       | 0425EY178   |                      | Временный                    | 22:47:53 15/12/2021 | 08:12:00 16/12/2022 |                 | Θ                 |
|                         |       | 000000111   | Иванов Иван Иванович | Временный                    | 19:46:00 29/12/2021 | 21:00:00 29/12/2021 | ۲               | 0 1               |
| Настройки системы       |       |             | ĺ.                   | < <u>1</u> <u>2</u> <u>3</u> | 20 21 22 >          |                     |                 | Строк на страни • |
|                         |       |             |                      |                              |                     |                     |                 |                   |

В разделе «Списки автотранспорта» расположена таблица с отображением таблицы с внесенными в базу распознавания пропусками для автотранспорта со следующей информацией:

- Номер (ГРЗ);
- ФИО владельца отображается ФИО владельца автотранспорта, если эти данные были добавлены в пропуск;
- Тип пропуска:
  - Разовый пропуск разрешает разовый въезд и выезд автотранспорта за определенный период времени;
  - Временный пропуск разрешает неограниченное количество въездов и выездов автотранспорта за определенный период времени.
- Действует с отображается время и дата с которой пропуск становится действующим;
- Действует до отображается время и дата до которой пропуск является действующим;
- Проезд разрешен отображается статус пропуска:
  - о Зеленый проезд разрешен;
  - о Серый время действия пропуска истекло. Пропуск использован.
  - о Зеленый перечеркнутый действие пропуска приостановлено.
  - о Красный подготовлен, неактивен;
- Действия доступные пользователю действия над пропуском.

**Важно!** Если пропуск выпущен в веб сервисе svisitom.ru – редактирование пропуска в разделе «Списки автотранспорта» недоступно, доступен только просмотр информации о

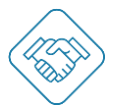

пропуске. Если пропуск выпущен в разделе «Списки автотранспорта» доступно удаление кликом по иконке «корзина» и редактирование пропуска, кликом по иконке «Карандаш»:

- Изменение списка;
- Изменение номера ГРЗ;
- Изменение ФИО владельца;
- Изменение Типа пропуска;
- Изменение доступных локаций;
- Изменение даты, времени начала и окончания действия пропуска;
- Изменение дней недели, в которые пропуск действителен.

|                                       | • Списки автотранспорта             | -                                            |              |                     | импорт данных 🗈 экс | порт данных |
|---------------------------------------|-------------------------------------|----------------------------------------------|--------------|---------------------|---------------------|-------------|
|                                       | Белый список Чёрный список Буферный | Редактировать пропуск Белый список           |              |                     |                     |             |
| 🛆 Журнал распознавания                | БЕЛЫЙ СПИСОК                        | Номер                                        |              |                     | Поиск               | ٩           |
|                                       | 🔲 Номер ФИО владельца               | 000000111                                    | уетс         | Действует до        | Проезд разрешён     | Действия    |
| Ш списки автотранспорта               | Y313KM48                            | ФИО владельца                                | 3 15/12/2021 | 08:12:00 16/12/2022 | ٠                   | 0           |
| рт КПП & Ворота                       | T291TE178                           | Иванов Иван Иванович                         | 3 15/12/2021 | 08:12:00 16/12/2022 | •                   | Θ           |
|                                       | B233XK198                           |                                              | 3 15/12/2021 | 08:12:00 16/12/2022 | •                   | •           |
| 📴 Камеры & Реле                       | K440TM198                           | Тип пропуска                                 | 3 15/12/2021 | 08:12:00 16/12/2022 |                     | •           |
|                                       | M614KT193                           | Временный Одноразовый                        | 3 15/12/2021 | 08:12:00 16/12/2022 | •                   | Θ           |
| Настройки сети                        | P659AC178                           | Исступные локации                            | 3 15/12/2021 | 08:12:00 16/12/2022 | •                   | Θ           |
|                                       | K135CT198                           | "Royal Beach" "Альпенхаус" +                 | 3 15/12/2021 | 08:12:00 16/12/2022 | •                   | Θ           |
| 🔒 Пользователи                        | 0425EY178                           | "Карп и Фридрих"                             | 3 15/12/2021 | 08:12:00 16/12/2022 | •                   | Θ           |
|                                       | О000000111 Иванов Иван Иванови      | Arbeitsgruppe svisitom.ru (+98)              | 0 29/12/2021 | 21:00:00 29/12/2021 | •                   | 0 🗇         |
| <ul> <li>Настроики системы</li> </ul> |                                     | Начало действия пропуска                     | 22 🗵         |                     | Строк на страницу   | *           |
|                                       |                                     | 29/12/2021 🛱 19:46 🕚                         |              |                     |                     |             |
|                                       |                                     | Окончание действия пропуска                  |              |                     |                     |             |
|                                       |                                     | 29/12/2021                                   |              |                     |                     |             |
|                                       |                                     | Дни недели и время                           |              |                     |                     |             |
|                                       |                                     | Пн, Вт, Ср, Чт, Пт, Сб, Вс; С 00:00 до 00:00 |              |                     |                     |             |
|                                       |                                     | ЗАКРЫТЬ СОХРАНИТЬ                            |              |                     |                     | C           |
| выход                                 |                                     |                                              |              |                     |                     | ¢           |

#### Добавление пропуска

Чтобы добавить пропуск в базу распознавания необходимо кликнуть на иконку «+» в правом нижнем углу страницы, после чего отобразиться веб форма для заполнения данных:

- Выбор списка;
- Номера ГРЗ;
- ФИО владельца;
- Выбор Типа пропуска;
- Выбор доступных локаций;
- Назначение даты, времени начала и окончания действия пропуска;
- Назначение дней недели, в которые пропуск действителен.

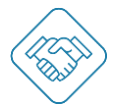

# Руководство: ПО ViCAR

|                        | Белый список Черный списов | к Буферный        | Добавить в           | белый спис     | ок     |              |                     |                   |         |
|------------------------|----------------------------|-------------------|----------------------|----------------|--------|--------------|---------------------|-------------------|---------|
|                        |                            | ۲                 | Белый список         | О чёрный       | список |              |                     |                   |         |
| ) Журнал распознавания | БЕЛЫЙ СПИСОК               | Номе              | P                    |                |        |              |                     | Поиск             |         |
|                        | П Номер ФИ                 | Ном               | iep                  |                |        | WTC          | Действует до        | Проезд разрешён   | Действи |
| Списки автотранспорта  | Y313KM48                   | фио               | аладельца            |                |        | 3 15/12/2021 | 08:12:00 16/12/2022 | •                 | 0       |
| KDD & Bonore           | T291TE178                  | Qui               | ) влалельца          |                |        | 3 15/12/2021 | 08:12:00 16/12/2022 |                   | 0       |
|                        | B233XK198                  |                   |                      |                |        | 3 15/12/2021 | 08:12:00 16/12/2022 | •                 | •       |
| Камеры & Реле          | С (К440ТМ198)              | Тип г             | ропуска              |                |        | 3 15/12/2021 | 08:12:00 16/12/2022 |                   | 0       |
|                        | (M614KT193)                | (                 | Временный            | О Однора       | ззовый | 3 15/12/2021 | 08:12:00 16/12/2022 |                   | o       |
| Настройки сети         | P659AC178                  | <b>Z</b> 4        | оступные локац       | NN.            |        | 3 15/12/2021 | 08:12:00 16/12/2022 | •                 | 0       |
|                        | К135СТ198                  |                   | oyal Beach" "An      | ъпенхаус*      |        | 3 15/12/2021 | 08:12:00 16/12/2022 | 0                 | 0       |
| Пользователи           | 0425EY178                  |                   | арл и Фридрих"       |                |        | 3 15/12/2021 | 08:12:00 16/12/2022 | •                 | •       |
|                        | П (000000111) Ини          | анов Иван Иванови | beitsgruppe svisitor | (899) (#98)    |        | 0/29/12/2021 | 21:00:00 29/12/2021 |                   | 0 0     |
| настроики системы      |                            | Нача              | 10 действия про      | пуска          |        | 22 >         |                     | Строк на страницу | *       |
|                        |                            | Дar               | 8                    | Время          | 0      |              |                     |                   |         |
|                        |                            | Окон              | ание действия        | пропуска       |        |              |                     |                   |         |
|                        |                            | Дет               | 8                    | Время          | 0      |              |                     |                   |         |
|                        |                            | Дни               | едели и время        |                |        |              |                     |                   |         |
|                        |                            | Пн,               | Вт, Ср, Чт, Пт, Сб,  | Вс; С 00:00 до | 00:00  |              |                     |                   |         |
|                        |                            |                   |                      |                |        |              |                     |                   |         |

Для добавления пропуска в черный список достаточно указать:

- Номер ГРЗ;
- ФИО владельца.

Помимо ручного добавления пропусков есть возможность разом загрузить в базу распознавания необходимый список пропусков, кликом по кнопке «Импорт данных» в правом верхнем углу, предварительно скачав и заполнив шаблон Excel-таблицы.

| <ul> <li>•</li> </ul>                 | Списки автотр<br>Белый список чёр                                                                                                    | р <b>анспорта</b><br>рный список Буферн            | ый список                                             |          |                     | <b>(</b> )          | импорт данных 👔 : | экспорт данных   |
|---------------------------------------|----------------------------------------------------------------------------------------------------|----------------------------------------------------|-------------------------------------------------------|----------|---------------------|---------------------|-------------------|------------------|
| 🛆 Журнал распознавания                | БЕЛЫЙ СПИСОК                                                                                                    |                                                    |                                                       |          |                     |                     | Поиск             | ٩                |
| П Списки автотранспорта               | Номер                                                                                                    | ФИО владельца                                      | Тип пропуска ↓                                        | Действу  | етс                 | Действует до        | Проезд разрешён   | Действия         |
| 0                                     | Списки автотранспорта<br>Белый список Чёрный список Буферный список<br>ВЕЛЫЙ СПИСОК<br>Номер ФИО влядельца Тип пропуска 4 Действует<br>У 138КМ48<br>Временный 2247 53 15<br>229158778<br>В 223581798<br>Смачать файл-образец<br>Скачать файл-образец | 15/12/2021                                         | 08:12:00 16/12/2022                                   | •        | Θ                   |                     |                   |                  |
| Д= КПП & Ворота                       | T291TE178                                                                                                    |                                                    | P                                                     | 00.47.50 | -5/12/2021          | 08:12:00 16/12/2022 | •                 | o                |
|                                       | B233XK198                                                                                                    |                                                    | Импорт данных                                         |          | /12/2021            | 08:12:00 16/12/2022 | •                 | o                |
| 🖸 Камеры & Реле                       | K440TM198                                                                                                    | Ha                                                 | Импорт данных<br>Нажмите или перетащите<br>Excel-файл |          | /12/2021            | 08:12:00 16/12/2022 |                   | o                |
|                                       | M614KT193                                                                                                    |                                                    | Импорт данных<br>Нажмите или перетащите<br>Excel-файл | /12/2021 | 08:12:00 16/12/2022 |                     | Θ                 |                  |
| Настройки сети                        | P659AC178                                                                                                    |                                                    | Excel-файл                                            |          | /12/2021            | 08:12:00 16/12/2022 |                   | o                |
|                                       | K135CT198                                                                                                    |                                                    |                                                       |          | /12/2021            | 08:12:00 16/12/2022 |                   | o                |
| 🔒 Пользователи                        | 0425EY178                                                                                                    | 78 — Нажи<br>98 — Наж<br>98 — Р<br>78 — Скачать фа |                                                       |          | /12/2021            | 08:12:00 16/12/2022 |                   | o                |
|                                       | 000000111                                                                                                    | Иванов Ива                                         | файл-образец                                          |          | /12/2021            | 21:00:00 29/12/2021 |                   | 0 1              |
| <ul> <li>Настройки системы</li> </ul> |                                                                                                    |                                                    | ¢ <u>1</u> 2 3                                        | 20 21    | 22 >                |                     |                   | грок на страни 👻 |
| выход                                 |                                                                                                    |                                                    |                                                       |          |                     |                     |                   | (+               |

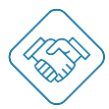

# Руководство: ПО ViCAR

|    | A             | В                              | С           | D         | E                | F                | G                | Н          | 1        |                             |
|----|---------------|--------------------------------|-------------|-----------|------------------|------------------|------------------|------------|----------|-----------------------------|
| 1  | License plate | Owner name                     | Access type | Pass type | Access start     | Access end       | Days of the week | Start time | End time | Accessible Addressees       |
| 2  | A111AB90      | Колпаков Андрей Сергеевич      | whitelist   | temporary | 03.11.2020 6:00  | 30.12.2020 18:00 | 1,2,3, 4,5,6,7   | 18:00      | 23:00    | "Royal Beach", "Альпенхаус" |
| 3  | A111AB91      | Карплюк Елизавета Владимировна | whitelist   | temporary | 30.12.2020 15:00 | 06.06.2022 13:00 | 1,2,3, 4,5,6,7   | 9:30       | 22:00    | "Royal Beach", "Альпенхаус" |
| 4  | A111AB92      | Бутусов Денис Николаевич       | whitelist   | temporary | 01.01.2020 12:00 | 01.03.2020 12:00 | 1,2,3, 4,5,6,7   | 1:00       | 10:00    | "Royal Beach", "Альпенхаус" |
| 5  | A111AB93      | Андреев Валерий Сергеевич      | whitelist   | single    | 03.11.2020 6:00  | 30.12.2020 18:00 | 1,2,3, 4,5,6,7   | 10:00      | 15:00    | "Royal Beach", "Альпенхаус" |
| 6  | A111AB94      | Копец Екатерина Андреевна      | whitelist   | single    | 30.12.2020 15:00 | 06.06.2022 13:00 | 1,2,3, 4,5,6, 7  | 9:00       | 16:00    | "Royal Beach", "Альпенхаус" |
| 7  | A111AB95      | Соколов Александр Иванович     | whitelist   | temporary | 01.01.2020 12:00 | 01.03.2020 12:00 | 1,2,3, 4,5,6,7   | 7:00       | 17:00    | "Royal Beach", "Альпенхаус" |
| 8  | A111AB96      | Кулагин Максим Игоревич        | blacklist   |           |                  |                  |                  |            |          |                             |
| 9  | A121AB99      | Перковец Максим Александрович  | blacklist   |           |                  |                  |                  |            |          |                             |
| 10 |               |                                |             |           |                  |                  |                  |            |          |                             |
| 11 |               |                                |             |           |                  |                  |                  |            |          |                             |
| 12 |               |                                |             |           |                  |                  |                  |            |          |                             |
| 13 |               |                                |             |           |                  |                  |                  |            |          |                             |
| 14 |               |                                |             |           |                  |                  |                  |            |          |                             |
| 15 |               |                                |             |           |                  |                  |                  |            |          |                             |
| 16 |               |                                |             |           |                  |                  |                  |            |          |                             |
| 17 |               |                                |             |           |                  |                  |                  |            |          |                             |
| 18 |               |                                |             |           |                  |                  |                  |            |          |                             |
| 19 | 8             |                                |             |           |                  |                  |                  |            |          |                             |
| 20 | 1             |                                |             |           |                  |                  |                  |            |          |                             |
| 21 |               |                                |             |           |                  |                  |                  |            |          |                             |
| 22 |               |                                |             |           |                  |                  |                  |            |          |                             |
| 23 |               |                                |             |           |                  |                  |                  |            |          |                             |
| 24 |               |                                |             |           |                  |                  |                  |            |          |                             |
| 25 |               |                                |             |           |                  |                  |                  |            |          |                             |
| 26 |               |                                |             |           |                  |                  |                  |            |          |                             |
| 27 |               |                                |             |           |                  |                  |                  |            |          |                             |
| 00 |               |                                |             |           |                  |                  |                  |            |          |                             |
|    | Exa           | mple_List (+)                  |             |           |                  |                  |                  |            | E 4      |                             |

Кликом по кнопке «Экспорт данных» доступна функция выгрузки списка автотранспорта, предварительно выбрав белый или черный список.

#### Белый, черный, буферный списки

Таблица раздела «Списки автотранспорта» делится на три вкладки:

- Белый список отображаются все пропуски, которым разрешен доступ на объект;
- Черный список отображаются все пропуски, которым запрещен доступ на объект;
- Буферный список отображаются все использованные разовые пропуска, добавленные в разделе «Списки автотранспорта.

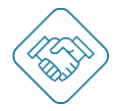

### Раздел «КПП & Ворота»

| КПП & Ворота |              |                                                                      |                                                                                            |                                                                                                    |
|--------------|--------------|----------------------------------------------------------------------|--------------------------------------------------------------------------------------------|----------------------------------------------------------------------------------------------------|
| КПП Ворота   |              |                                                                      |                                                                                            |                                                                                                    |
| кпп          |              |                                                                      |                                                                                            |                                                                                                    |
| Название     | Действия     | Ворота1                                                              | Ворота                                                                                     | 00                                                                                                    |
| NIIII        | 2 W          | Ворота2                                                              |                                                                                            | 0 団                                                                                                    |
|              |              |                                                                      | Строк на страницу 10 👻 1                                                                   | 1 строк из 1 < >                                                                                                    |
|              |              |                                                                      |                                                                                            |                                                                                                    |
|              |              |                                                                      |                                                                                            |                                                                                                    |
|              |              |                                                                      |                                                                                            |                                                                                                    |
|              |              |                                                                      |                                                                                            |                                                                                                    |
|              |              |                                                                      |                                                                                            |                                                                                                    |
|              |              |                                                                      |                                                                                            |                                                                                                    |
|              |              |                                                                      |                                                                                            |                                                                                                    |
|              |              |                                                                      |                                                                                            | (+)                                                                                                    |
|              |              |                                                                      |                                                                                            | $\bigcirc$                                                                                                    |
|              | КПП & Ворота | КПП & Ворота<br>КПП Ворота<br>КПП<br>Название: Действия<br>КПП С Ф Ф | КПП & Ворота<br>КПП<br>Название Действия<br>КПП<br>Мазвание Действия<br>Ворота1<br>Ворота2 | КПП & Ворота<br>КПП<br>Название: Действия Ворота<br>КПП<br>Мазвание: Действия Орота<br>КПП<br>Стрекна страницу 10 т 1 |

В разделе «КПП & Ворота» отображаются все созданные КПП и настроенные ворота (точки проезда). Данные настройки позволяют распределить потоки автотранспорта по точкам проезда к определенным локациям. Если на объекте несколько КПП за которыми закреплены определенные точки проезда и привязаны локации, автотранспорт сможет проехать только через те точки проезда, которые соответствуют выбранным локациям в пропуске.

#### КПП

Для добавления нового КПП необходимо кликнуть по иконке «+» в правом нижнем углу, далее откроется веб форма для заполнения:

- Названия данная информация будет отображаться в «журнале распознавания»;
- Выбор ворот (точек проезда) заранее созданные точки проезда, которые будут привязаны к данному КПП.

| •                       | КПП & Ворота |                       |         |                   |      |                |   |              |
|-------------------------|--------------|-----------------------|---------|-------------------|------|----------------|---|--------------|
| 🛆 Журнал распознавания  | кпп          |                       |         |                   |      |                |   |              |
| 🖹 Списки автотранспорта | Название     | Действия              | Bopora1 | Вор               | ота  |                | ß | <del>ل</del> |
|                         | кпп          | <i>∂</i> <sup>†</sup> | Ворота2 |                   |      |                | 0 | 1            |
| д-кних ворота           |              |                       |         | Строк на страницу | 10 🕶 | 1-1 строк из 1 | < | >            |
| 🗅 Камеры & Реле         |              |                       |         |                   |      |                |   |              |
| Настройки сети          |              |                       |         |                   |      |                |   |              |
| 👌 Пользователи          |              |                       |         |                   |      |                |   |              |
| Настройки системы       |              |                       |         |                   |      |                |   |              |
|                         |              |                       |         |                   |      |                |   |              |
|                         |              |                       |         |                   |      |                |   |              |
|                         |              |                       |         |                   |      |                |   | ~            |
| выход                   |              |                       |         |                   |      |                |   | (+)          |
|                         |              |                       |         |                   |      |                |   |              |

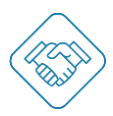

#### Ворота

Для добавления новых ворот (точки проезда) необходимо кликнуть по иконке «+» в правом нижнем углу, далее откроется веб форма для заполнения:

- Названия данная информация будет отображаться в «журнале распознавания»;
- Определение направления въезда данная информация будет отображаться в «журнале распознавания»;
- Выбор камеры данная информация будет отображаться в «журнале распознавания»;
- Выбор доступных локаций будет предоставлен доступ автотранспорту, в пропуске которого указаны локации, соответствующие выбранным в данном списке.

|                         | • КПП & Ворота  |                                  |                      |                      |
|-------------------------|-----------------|----------------------------------|----------------------|----------------------|
| 🛆 Журнал распознавания  | BOPOTA          | Добавить ворота                  | Kamenor              | Pane                 |
| 🛱 Списки автотранспорта | Шлагбаум ВЪезд  | Введите название                 | cam drive in         | Ворота out эмулат    |
| <u>∄</u> ™ КПП & Ворота | Шлагбаум Bbleзд | Направление въезда               | cam drive out        | Ворота in эмулат     |
| 🕞 Камеры & Реле         |                 | Въезд                            | Строк на страницу 10 | • 1-2 строк из 2 < > |
| Настройки сети          |                 | Выберите камеры<br>cam drive in: |                      |                      |
| 🔒 Пользователи          |                 | Выберите доступные расположения  |                      |                      |
| Настройки системы       |                 | "Royal Beach"                    |                      |                      |
|                         |                 | ЗАКРЫТЬ СОХРАНИТЬ                |                      |                      |
|                         |                 |                                  |                      |                      |
| выхол                   |                 |                                  |                      | (+                   |
|                         |                 |                                  |                      | $\cup$               |

Редактирование КПП или ворот доступно с теми же веб формами, кликом по иконке «Карандаш» напротив нужной строки. Удаление кликом по иконке «Корзина».

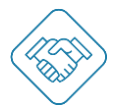

#### Раздел «Камеры & Реле»

| <ul> <li>•</li> </ul>        | Камеры & ро   | еле<br>/iport |      |                                                                               |                |      |          |
|------------------------------|---------------|---------------|------|-------------------------------------------------------------------------------|----------------|------|----------|
| 🛆 Журнал распознавания       | КАМЕРЫ        | Ворота        | кпп  | Ссылка гізр                                                                   | Обзор          | Дейс | твия     |
| 🖹 Списки автотранспорта      | camera1 въезд | Ворота1       | кппі | rtsp://vicar:asdfGH89@192.168.168.201:554/cam/realmonitor?channel=1&subtype=0 | Въезд          | 0    | ŵ        |
|                              | camera2 выезд | Ворота2       | КПП1 | rtsp://vicar:asdfGH89@192.168.168.202:554/cam/realmonitor?channel=1&subtype=0 | Выезд          | 0    | 団        |
| ⊈ <sup>ше</sup> КПП & Ворота |               |               |      | Строк на страницу 10 👻                                                        | 1-2 строк из 2 | <    | >        |
| 🗅 Камеры & Реле              |               |               |      |                                                                               |                |      |          |
| Настройки сети Пользователи  |               |               |      |                                                                               |                |      |          |
| Настройки системы            |               |               |      |                                                                               |                |      |          |
|                              |               |               |      |                                                                               |                |      |          |
|                              |               |               |      |                                                                               |                |      |          |
|                              |               |               |      |                                                                               |                |      | $\frown$ |
| выход                        |               |               |      |                                                                               |                |      | (+       |

В разделе «Камеры & Реле» отображаются все доступные к настройке камеры и реле для обеспечения автоматического управления точкой проезда по факту распознавания ГРЗ.

#### Камеры

Для добавления новой камеры необходимо кликнуть по иконке «+» в правом нижнем углу, далее откроется веб форма для заполнения:

- Название камеры данная информация будет отображаться в «журнале распознавания»;
- Выбор направления обзора данная информация будет отображаться в «журнале распознавания»;
- Выбор КПП данная информация будет отображаться в «журнале распознавания»;
- Выбор ворот необходимо для передачи команды на управляющее устройство, для открытия нужной точки проезда;
- Ссылка rtsp указывается адрес rtsp потока камеры, для получения видеопотока и работы алгоритма распознавания.

# Руководство: ПО ViCAR

| COLUMN STR             | камеры Реле   | viport  |                                              |                                    |                  |     |      |
|------------------------|---------------|---------|----------------------------------------------|------------------------------------|------------------|-----|------|
|                        |               |         | Изменить камеру                              |                                    |                  |     |      |
| ) Журнал распознавания | КАМЕРЫ        |         | Имя камеры                                   |                                    |                  |     |      |
|                        | Имя           | Ворота  | в camera1 въезд                              |                                    | Обзор            | Дей | стви |
| Списки автотранспорта  | camera1 въезд | Ворота1 | R Unananauma adagana                         | am/realmonitor?channel=1&subtype=0 | Въезд            | 0   | đ    |
|                        | camera2 выезд | Ворота2 | направление осзора                           | am/realmonitor?channel=1&subtype=0 | Выезд            | 0   | đ    |
| • КПП & Ворота         |               |         | Въезд                                        | Строк на страницу 10               | ▼ 1-2 строк из 2 |     |      |
| Kawanu & Daga          |               |         | кпп                                          |                                    |                  |     |      |
| камеры а Реле          |               |         | кпп1 +                                       |                                    |                  |     |      |
| Настройки сети         |               |         | Ronata                                       |                                    |                  |     |      |
|                        |               |         | Bonoral                                      |                                    |                  |     |      |
| Пользователи           |               |         | boporar                                      |                                    |                  |     |      |
|                        |               |         | Ссылка rtsp                                  |                                    |                  |     |      |
| Настройки системы      |               |         | rtsp://vicar:asdfGH89@192.168.168.201:554/c; |                                    |                  |     |      |
|                        |               |         | Пересечение линий отключено                  |                                    |                  |     |      |
|                        |               |         |                                              |                                    |                  |     |      |
|                        |               |         | ЗАКРЫТЬ ДАЛЕЕ                                |                                    |                  |     |      |
|                        |               |         |                                              |                                    |                  |     |      |

Кликом «Далее» появится веб форма для определения:

- Зоны детекции номеров в данной зоне будет распознаваться ГРЗ. Для выбора данной зоны необходимо кликнуть в чек бокс рядом со строкой «Зона детекции номеров» и выделить в окне с отображением видеопотока необходимую зону.
- Зона детекции движения в данной зоне будет распознаваться движение и запускаться алгоритм распознавания. Для выбора данной зоны необходимо кликнуть в чек бокс рядом со строкой «Зона детекции движения» и выделить в окне с отображением видеопотока необходимую зону.

| •                       | Камеры & реле                                                                                                    |                |       |          |
|-------------------------|----------------------------------------------------------------------------------------------------|----------------|-------|----------|
|                         | Камеры Реле Viport                                                                                                    |                |       |          |
|                         | Изменить камеру                                                                                                    |                |       |          |
| 🛆 Журнал распознавания  | KAMEPЫ<br>Има<br>2021-12-29 21:23:07                                                                                                    |                | Дейст | твия     |
| 🕄 Списки автотранспорта | cameral speag                                                                                                    | Въезд          | 0     | ۵        |
| Im VOD 0 Deserve        | camera2 buiesg                                                                                                    | Выезд          | 0     | 0        |
| д. Книга ворота         | Строк на страницу 10 👻                                                                                                    | 1-2 строк из 2 |       |          |
| 🗅 Камеры & Реле         | and the second second se |                |       |          |
| Настройки сети          | lineOtJT                                                                                                    |                |       |          |
| 🔒 Пользователи          | Buesa                                                                                                    |                |       |          |
| Настройки системы       | <ul> <li>Зона детекции номеров (Задана)</li> <li>Зона детекция движения (Задана)</li> </ul>                                                                                                    |                |       |          |
|                         | НАЗАД ДАЛЕЕ                                                                                                    |                |       |          |
|                         |                                                                                                    |                |       | $\frown$ |
| выход                   |                                                                                                    |                |       | (+)      |

Кликом «Далее» появится веб форма тонких настроек:

- Детектирование движения в кадре;
- Чувствительность отслеживания движения;
- Минимальный относительный размер объекта размер объекта движения в кадре, относительно зоны детекции движения;

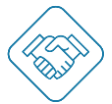

- Частота отслеживаний движения (в секунду) количество проверок в секунду, на наличие движения в кадре;
- Число кадров детекции (в секунду) количество кадров в секунду, которое подается на распознавание;
- Минимальный порог качества распознавания уверенность библиотеки распознавания в правильности распознанного ГРЗ.

| •                       | Камеры &                         | <b>реле</b><br>e Viport |               |                              |                                      |                       |                   |       |          |
|-------------------------|----------------------------------|-------------------------|---------------|------------------------------|--------------------------------------|-----------------------|-------------------|-------|----------|
| 🛆 Журнал распознавания  | КАМЕРЫ                           |                         |               |                              |                                      |                       |                   |       |          |
| 🛱 Списки автотранспорта | имя<br>camera1 въезд             | Изменить н              | камеру        | 10.0 10.000                  |                                      | subtype=0             | Обзор<br>Въезд    | Деист | <u>Ш</u> |
| 👷 КПП & Ворота          | camera2 выезд                    | Чувствители             | ьность отслех | ия в кадре<br>кивания движен | ИЯ                                   | Ssubtype=0            | Выезд             | 0     | ۵        |
| 🗅 Камеры & Реле         |                                  | Минимальн               | ый относител  | ьный размер об               | ьекта                                |                       |                   |       |          |
| Настройки сати          |                                  | Частота отс.            | леживаний ді  | вижения (в секун             | ду) —                                |                       |                   |       |          |
| настрояки сети          |                                  | Число кадро             | ов детекции в | в секунду                    |                                      | •                     |                   |       |          |
| Пользователи            |                                  | Минимальн               | ый порог кач  | ества распознав              | ания                                 | -                     |                   |       |          |
| Настройки системы       |                                  |                         |               |                              |                                      | _                     |                   |       |          |
|                         |                                  | НАЗАД                   | 9             |                              | СОХРАНИТЬ                            |                       |                   |       |          |
|                         |                                  |                         |               |                              |                                      |                       |                   |       |          |
|                         |                                  |                         |               |                              |                                      |                       |                   |       | (+)      |
| выход                   |                                  |                         |               |                              |                                      |                       |                   |       | 0        |
|                         |                                  |                         |               | D                            | 040                                  |                       |                   |       |          |
|                         |                                  |                         |               | Г                            | еле                                  |                       |                   |       |          |
| •                       | Камеры &                         | реле                    |               |                              |                                      |                       |                   |       |          |
| (CS)                    | Камеры Ре                        | ле Viport               |               |                              |                                      |                       |                   |       |          |
| •                       |                                  |                         |               |                              |                                      |                       |                   |       |          |
| 🛆 Журнал распознавания  | РЕЛЕ VIPORT                      | Ворота                  | кпп           | Функция                      | ID реле                              | Серийный номер Viport | Подключено        | Дей   | ствия    |
| 🛱 Списки автотранспорта | Access point 1                   | Ворота1                 | КПП1          | open                         | 315f8f17-59c4-4772-a818-a6929d5f185d | 735541663881639       |                   | 0     | <u>ش</u> |
| ∰‱ КПП & Ворота         | Access point 2<br>Access point 3 | Ворота2<br>Нет          | Нет           | open                         | 0d5d3a42-3ac6-40fc-82bb-a176ab7fe473 | 735541663881639       |                   | 0     | U<br>U   |
| 🗅 Камеры & Реле         |                                  |                         |               |                              |                                      | Строк на страницу     | 10 💌 1-3 строк из | 3 <   | >        |
| Настройки сети          |                                  |                         |               |                              |                                      |                       |                   |       |          |
| 🔒 Пользователи          |                                  |                         |               |                              |                                      |                       |                   |       |          |
| (a) Настройки системы   |                                  |                         |               |                              |                                      |                       |                   |       |          |
|                         |                                  |                         |               |                              |                                      |                       |                   |       |          |
|                         |                                  |                         |               |                              |                                      |                       |                   |       |          |
|                         |                                  |                         |               |                              |                                      |                       |                   |       |          |

Во вкладке «Реле» отображены все доступные реле для привязки к точкам проезда. Реле отображаются автоматически при подключении управляющего устройства. Также отображен статус устройства:

- Зеленый подключен и активен;
- Красный –отключен, не активен.

выхол

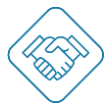

Для настройки нужного реле необходимо кликнуть по иконке «Карандаш», далее откроется веб форма для заполнения:

- ID реле указывается адрес устройства в локальной сети;
- Название необходимо для комфортного поиска и настройки при необходимости
- Выбор функции реле:
  - о Open реле дает команду исполнительному устройству на открытие;
  - о Close реле дает команду исполнительному устройству на закрытие;
  - Open-Close реле дает команду исполнительному устройству как на открытие, так и на закрытие;
- Выбор КПП необходимо для привязки к нужному КПП
- Выбор ворот (точки проезда) необходимо для определение какой точке проезда, управляющее устройство отдает команду.

|                         | Камеры & р     | реле     |     |                                      |        |                        |                     |   |            |
|-------------------------|----------------|----------|-----|--------------------------------------|--------|------------------------|---------------------|---|------------|
|                         | Камеры Реле    | e Viport |     |                                      |        |                        |                     |   |            |
| 🛆 Журнал распознавания  | РЕЛЕ VIPORT    | Bonota   | KUL | Изменить настройки реле              |        | Convinuei unuen Vinort | Полилиции           |   | dernus     |
| 🕄 Списки автотранспорта | Access point 1 | Ворота   | КПГ | 315f8f17-59c4-4772-a818-a6929d5f185d | 5f185d | 735541663881639        |                     | 0 | <b>一</b> 回 |
|                         | Access point 2 | Ворота2  | кпг | Имареле                              | 03aff1 | 735541663881639        | •                   | 0 | •          |
| 🚛 КПП & Ворота          | Access point 3 | Нет      | Нет | Access point 1                       | 7fe473 | 735541663881639        | •                   | 0 | •          |
| 🗅 Камеры & Реле         |                |          |     | Функция реле                         |        | Строк на страницу      | 10 👻 1-3 строк из 3 |   |            |
| Настройки сети          |                |          |     | кпп                                  |        |                        |                     |   |            |
| 🔒 Пользователи          |                |          |     | кпп1 -                               |        |                        |                     |   |            |
| () Настройки системы    |                |          |     | Ворота                               |        |                        |                     |   |            |
|                         |                |          |     | Ворота1 👻                            |        |                        |                     |   |            |
|                         |                |          |     | ЗАКРЫТЬ СОХРАНИТЬ                    |        |                        |                     |   |            |
| выход                   |                |          |     |                                      |        |                        |                     |   |            |

Редактирование камер или реле доступно с теми же веб формами, кликом по иконке «Карандаш» напротив нужной строки. Удаление кликом по иконке «Корзина».

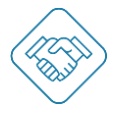

# Раздел «Настройки сети»

|                         | • Сетевое окружение                     |  |
|-------------------------|-----------------------------------------|--|
|                         | НАСТРОЙКИ СЕТИ                          |  |
|                         | Режим: 💿 Статический 🔘 DHCP             |  |
| 🛆 Журнал распознавания  | - MAC appro-<br>00.94.4bzec:56:c4       |  |
| 🗄 Списки автотранспорта | (IP asposs                              |  |
| 📼 КПП & Ворота          | IPv4 *                                  |  |
| 🗅 Камеры & Реле         | <sup>IP</sup> appe:-<br>192.168.168.203 |  |
| Настройки сети          | Macka rogerta<br>255,255,25,0           |  |
| Пользователи            | (Illnes-                                |  |
|                         | 192.168.168.224                         |  |
| 🕃 Настройки системы     | 0851<br>8.8 8.8                         |  |
|                         | CDN5 2                                  |  |
|                         | 8.8.4.4                                 |  |
|                         |                                         |  |
| выход                   | ЗАКРЫТЬ СОХРАНИТЬ                       |  |

В разделе «Настройки сети» данные подгружаются в автоматическом режиме, но при необходимости можно задать настройки вручную, выбрав необходимый режим.

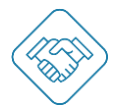

#### Раздел «Пользователи»

| •                       | Управление пользователями |                     |                                       |          |
|-------------------------|---------------------------|---------------------|---------------------------------------|----------|
|                         | АДМИНИСТРАТОР             |                     |                                       |          |
| 🛆 Журнал распознавания  | УПРАВЛЕНИЕ РОЛЯМИ         |                     |                                       |          |
| 🗄 Списки автотранспорта | ВСЕ ПОЛЬЗОВАТЕЛИ          |                     |                                       |          |
| <u>∭</u> ™ КПП & Ворота | Имя пользователя          | Функциональная роль |                                       | Действия |
|                         | admin                     | admin               |                                       | 0        |
| 🗅 а Камеры & Реле       |                           |                     | Строк на страницу 10 💌 1-1 строк из 1 | < >      |
| Настройки сети          |                           |                     |                                       |          |
| Пользователи            |                           |                     |                                       |          |
| Настройки системы       |                           |                     |                                       |          |
|                         |                           |                     |                                       |          |
|                         |                           |                     |                                       |          |
|                         |                           |                     |                                       |          |
| выхол                   |                           |                     |                                       | (+)      |
| выход                   |                           |                     |                                       | $\cup$   |
|                         |                           |                     |                                       |          |

В разделе «Пользователи» есть возможность настроить функциональную роль и добавить пользователей интерфейсом с ограниченными правами. Прежде чем добавлять пользователей необходимо настроить функциональные роли – кликом по кнопке «Управление ролями» откроется веб форма с отображением всех созданных функциональных ролей, кликом по кнопке «Создать роль» переходим к веб форме настройки новой функциональной роли:

- Название будет отображаться в разделе «Пользователи;
- Выбор разделов, которые будут доступны для данной функциональной роли.

| •                            | Управление пользова | телями                                                                  |                                           |
|------------------------------|---------------------|-------------------------------------------------------------------------|-------------------------------------------|
|                              | администратор       |                                                                         |                                           |
| 🗅 Журнал распознавания       | УПРАВЛЕНИЕ РОЛЯМИ   | Создать роль                                                            |                                           |
| 🖺 Списки автотранспорта      | ВСЕ ПОЛЬЗОВАТЕЛИ    | Название роли Название роли                                             |                                           |
| ₫ <sup>на</sup> КПП & Ворота |                     |                                                                         | Дейстана                                  |
| 🕞 Камеры & Реле              |                     | <ul> <li>Журнал распознавания</li> <li>Списки автотранспорта</li> </ul> | Строк на страницу 10 💌 1+1 строк из 1 🌾 > |
| Настройки сети               |                     | 🔲 КПП & Ворота                                                          |                                           |
| 🔒 Пользователи               |                     | 🗌 Камеры & Реле                                                         |                                           |
| Настройки системы            |                     | Настройки сети                                                          |                                           |
|                              |                     | ЗАКРЫТЬ СОХРАНИТЬ                                                       |                                           |
|                              |                     |                                                                         | (+                                        |
| выход                        |                     |                                                                         |                                           |

Выбрав необходимые разделы, кликом сохранить, данная функциональная роль будет доступна для выбора при добавлении пользователя.

Кликом по иконке «+» откроется веб форма для заполнения следующих данных:

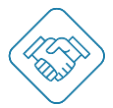

- Имя пользователя используется в качестве логина, с помощью которого он сможет войти в систему под своей учетной записью.;
- Выбор функциональной роли;
- Пароль назначаем пароль для пользователя, с помощью которого он сможет войти в систему под своей учетной записью.

| •                       | Управление пользов | ателями               |         |                                 |          |
|-------------------------|--------------------|-----------------------|---------|---------------------------------|----------|
|                         | администратор      |                       |         |                                 |          |
| 🛆 Журнал распознавания  | УПРАВЛЕНИЕ РОЛЯМИ  | Добавить пользователя | _       |                                 |          |
| 🖺 Списки автотранспорта | ВСЕ ПОЛЬЗОВАТЕЛИ   | Имя пользователя      |         |                                 |          |
| 🚛 КПП & Ворота          | Имя пользователя   | Имя пользователя      |         |                                 | Действия |
| 🗅 Камеры & Реле         | admin              | Функциональная роль   | •       | Строк на страницу 10 ж 1-1 стро | 0        |
| Настройки сети          |                    | Пароль                |         |                                 |          |
| Пользователи            |                    | Пароль                | 0       |                                 |          |
| Настройки системы       |                    | Пароль (Ещё раз)      | ø       |                                 |          |
|                         |                    | ЗАКРЫТЬ СО            | хранить |                                 |          |
|                         |                    |                       | _       |                                 |          |
| выход                   |                    |                       |         |                                 | (+)      |
|                         |                    |                       |         |                                 | $\cup$   |

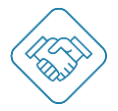

#### Раздел «Настройки системы»

| •                            | Настройки системы                                                                     |                                                                                                    |                                   |
|------------------------------|---------------------------------------------------------------------------------------|----------------------------------------------------------------------------------------------------|-----------------------------------|
|                              | НАСТРОЙКИ ДАТЫ И ВРЕМЕНИ                                                              |                                                                                                    |                                   |
| 🛆 Журнал распознавания       | 29/12/2021                                                                            | Europe/Moscow +                                                                                                    |                                   |
| 🗄 Списки автотранспорта      | Синхронизация с NTP<br>СИНХ. С БРАУЗЕРОМ                                              |                                                                                                    |                                   |
| ₫ <sup>шо</sup> КПП & Ворота |                                                                                       |                                                                                                    |                                   |
| 🗅 Камеры & Реле              | язык системы                                                                          | ХРАНЕНИЕ РАСПОЗНАВАНИЙ В ДНЯХ                                                                                         | соединение (установлено)          |
| Настройки сети               | Русский *                                                                             | 2                                                                                                    | https://device.svisitom.bc1905.ru |
| 🔒 Пользователи               |                                                                                       |                                                                                                    |                                   |
| Настройки системы            | дополнительные функции<br>перезагрузка                                                | ЛИЦЕНЗИОННЫЙ КЛЮЧ<br>qErq65KirUjqqrqqqShi2WX2SvW                                                                      | СЕРИЙНЫЙ НОМЕР УСТРОЙСТВА         |
|                              | СЕТЕВОЙ РЕЖИМ<br>О Мастер О Слейв 💿 Автоном<br>Има устройства<br>VICAR-10000000000000 | ОБЩИЕ НАСТРОЙКИ<br>Режим распознавания<br>Покадровый режим Видео режим.<br>Регистрация в журнале ГРЗ из белого списка |                                   |
| выход                        |                                                                                       | По распознаванию По распознаванию<br>переднего ГРЗ перед заднего ГРЗ за<br>шлагбаумом шлагбаумом                      |                                   |

В разделе «Настройки системы» отображены общие настройки работы ПО, такие как:

- Настройки даты и времени;
- Выбор языка системы;
- Дополнительные функции удаленная перезагрузка ПО;
- Выбор сетевого режима
- Хранение журнала распознавания в днях;
- Лицензионный ключ указывается компаниией разработчиком, перед установкой на объекте;
- Соединение используется при работе с веб сервисом svisitom.ru, в данном поле указывается веб адрес объекта;
- Серийный номер устройства необходим для привязки устройства в веб сервисе svisitom.ru, в разделе «Устройства»;
- Общие настройки выбор режима работы системы, распознавание переднего или заднего ГРЗ, повторное распознавание в секундах, требования к размеру ГРЗ и автодиагностика памяти по дням недели.

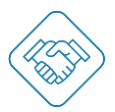

# Просмотр событий в интерфейсе отладки

Для того, чтобы просмотр журнал событий, необходимо перейти в раздел «Журнал распознавания», зажать клавишу «CTRL» на клавиатуре и сделать двойной клик левой кнопкой мыши по надписи «Журнал распознавания»

|                         | • Журнал | распознаван | ия     | Поиск          | ٩                          | 🔁 экспорт данных    |
|-------------------------|----------|-------------|--------|----------------|----------------------------|---------------------|
| (ASI)                   | Номер    | Время, Дата | Страна | Источник видео | Bремя присутствия mm:ss.ms | ФИО владельца       |
| 🛆 Журнал распознавания  |          |             |        | < >            |                            | Строк на страницу 👻 |
| 🖺 Списки автотранспорта |          |             |        |                |                            |                     |
| ĝ‱ КПП & Ворота         |          |             |        |                |                            |                     |

Далее открыть вкладку «Распознавание» - появится журнал событий.

| C ALLER                               | < Распознавание Master-slave Прочие соединения Камера Изображения OpenCV Системные службы Сервер, работающии со стеные (SocketIO) | aı  |
|---------------------------------------|----------------------------------------------------------------------------------------------------|-----|
| •                                     | показать фильтры                                                                                                    | PEI |
| Журнал распознавания                  | Количество строи                                                                                                    | ¢.  |
| Списки автотранспорта                 | r Textu www.                                                                                                    |     |
|                                       | (2021-12-29 17:04:33), INFO:sender::Processing plate: [A321BC98] with confidence: [150]                                           |     |
| KDD & Bonota                          | (2021-12-29 17:04:33), DEBUG:sender::Got Info about cam for :: 8.106231689453125e-06 seconds                                      |     |
|                                       | (2021-12-29 17:04:33), DEBUG:sender::Buffers cleared for :-2.3126602172851562e-05 seconds                                         |     |
|                                       | (2021-12-29 17:04:33), DEBUG:sender::Saved crossline params for :-9.584426879882812e-05 seconds                                   |     |
| (амеры & Реле                         | ,(2021-12-29 17:04:33), DEBUG:sender::Checked status of gates for: -2.7179718017578125e-05 seconds                                |     |
|                                       | (2021-12-29 17:04:33), DEBUG:sender:::Got msg from line crossing queue for: -0.0006368160247802734 seconds                        |     |
| To one of Neuropean Control of States | (2021-12-29 17:04:33), DEBUG:sender::/Got msg from plates queue for: -10.044678211212158 seconds                                  |     |
| частроики сети                        | ,(2021-12-29 17:04:23), WARNING:sender::Starting                                                                                  |     |
|                                       | ;(2021-12-29 17:04:19), WARNING:sender::Starting                                                                                  |     |
| Тользователи                          | (2021-12-21 01:58:47), INFO:sender: Processing plate: [A321BC98] with confidence: [150]                                           |     |
|                                       | (2021-12-21 01:58:47), DEBUG:sender::Got info about cam for :-1.9311904907226562e-05 seconds                                      |     |
|                                       | (2021-12-21 01:58:47), DEBUG:sender::Buffers cleared for :-3.266334533691406e-05 seconds                                          |     |
| частроики системы                     | (2021-12-21 01:58:47), DEBUG:sender::Saved crossline params for :-8.249282836914062e-05 seconds                                   |     |
|                                       | (2021-12-21 01:58:47), DEBUG:sender::Checked status of gates for: -2.765655517578125e-05 seconds                                  |     |
|                                       | (2021-12-21 01:58:47), DEBUG:sender::Got msg from line crossing queue for: -0.005032062530517578 seconds                          |     |
|                                       | (2021-12-21 01:58:47), DEBUG:sender::Got msg from plates queue for: -10.0415678024292 seconds                                     |     |
|                                       | (2021-12-21 01:58:37), WARNING:sender::Starting                                                                                   |     |
|                                       | (2021-12-16 19:33:50), INFO:sender::Processing plate: [A321BC98] with confidence: [150]                                           |     |
|                                       | (2021-12-16 19:33:50), DEBUG:sender:::Got info about cam for :-1.621246337890625e-05 seconds                                      |     |
|                                       | (2021 12 16 10:23:E0) DEDI (Creander: Buffare placed for: 4 100700560546975a DE accorde                                           |     |

Ниже приведена таблица с расшифровкой событий:

| Текст события                | Рсшифровка                                                                                                    | Пример                                                                                        |
|------------------------------|----------------------------------------------------------------------------------------------------|-----------------------------------------------------------------------------------------------|
| Sending average with timeout | Отправляется среднее ГРЗ<br>по истечению некоторого<br>таймаута буфера                                                     | [Sending average with<br>timeout] Sending average to<br>client: B313TC198 with<br>[drives_up] |
| Processing plate             | Получено сообщение о<br>номере из библиотеки<br>распознавания с указанием<br>confidence (уверености в<br>распознанном ГРЗ) | Processing plate:<br>[B313TC198] with<br>confidence: [110]                                    |
| Low Confidence               | Низкий конфиденс<br>(устанавлиевается в<br>настройках камеры ViCAR)<br>для отработки номера                                | INFO:sender::[M113TC198]<br>: Low Confidence 72 (need<br>102)                                 |

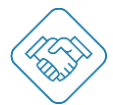

| Adding Plate to Known<br>Buffer  | Добавление ГРЗ в<br>распознанный буфер<br>(номер будет<br>игнорироваться в течении<br>времени, указанного в<br>настройках системы<br>"Повторное<br>распознавание") | DEBUG: Adding Plate to<br>Known Buffer.                            |
|----------------------------------|----------------------------------------------------------------------------------------------------|--------------------------------------------------------------------|
| in db already known. Ignored     | Данный ГРЗ уже имеется в<br>распознанном буфере,<br>номер игнорируется                                                                                             | [B184YA122] : 1 Char<br>Similarity in db already<br>known. Ignored |
| 100% Similarity in db            | Найдено совпадение<br>распознанного ГРЗ в базе<br>данных                                                                                                    | NFO:sender::[P719OB98] :<br>100% Similarity in db                  |
| Trying send [open] for Gate      | Отправка управляющего<br>сигнала на реле на<br>открытие                                                                                                    | Trying send [open] for Gate<br>[Шлагбаум въезд]                    |
| Changing permit entity status to | Изменение статуса<br>пропуска                                                                                                    | Changing permit entity status to                                   |

Успешного применения!

Служба поддержки веб сервиса svisitom.ru